# COMO APOIAR?

Este guia tem o propóstio de ajudar todos aqueles que queiram contribuir para o financiamento do projeto "Sebastain Frank: The Beer Hall Putsch", na sua campanha de *crowdfunding*. Trata-se assim de um tutorial para auxiliar a criação das contas necessárias para efectuar o pagamento.

Os utilizadores que já possuam um registo MBNet ou um cartão bancário de crédito, podem ignorar o passo inicial e criar a conta **PAYPAL**.

Se já possuir uma conta Paypal, basta fazer o passo relativo à etapa do **INDIEGOGO**.

Obrigado pelo seu apoio ao nosso projeto!

A equipa do Sebastian Frank Games

info@sebastianfrankgames.com http://www.sebastianfrankgames.com http://www.facebook.com/sebastianfrankgames http://www.twitter.com/sebfrankgames

Sebastian Frank Games, 2016

### MBNet

A criação da conta MBNet é simples e consiste apenas em alguns passos. Pode ser feita através de homebanking ou em qualquer caixa multibanco. O processo é semelhante nos dois casos.

### CAIXA MULTIBANCO

1. Introduza o seu cartão bancário e digite o código de segurança

2. Seleccione a opção MB NET e de seguida "Gerar utilizador de acesso ao site"

3. Introduza um código de acesso de 6 digitos e de seguida, o montante diário máximo. **NOTA:** Deverá ser superior ao valor da recompensa que pretende atribuir ao projecto.

4. Confirme os dados, retire o talão e conserve o nome de utilizador

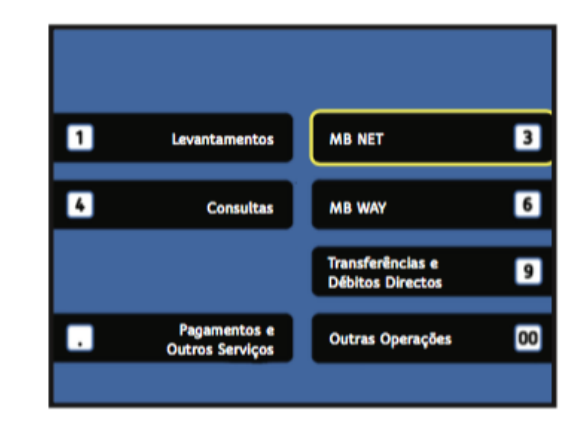

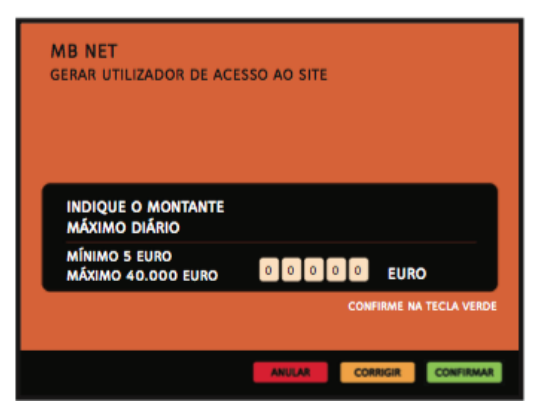

#### SITE MBNET.PT

1. Dirija-se a www.mbnet.pt

2. Coloque o nome de utilizador MBNet e palavra passe

3. Na área de "Criar cartão temporário", seleccione a opção "Cartão de compra única"

4. Seleccione o montante máximo do cartão. **NOTA:** Deverá ser superior ao valor da recompensa que se transfere ao projecto.

5. Conserve os dados do cartão temporário gerado: número do cartão, validade e CSC.

|                                                                     | Simples,<br>a segurança | <b>seguro e univers</b><br>nos pagamentos onli                             | <mark>al.</mark><br>ne   |
|---------------------------------------------------------------------|-------------------------|----------------------------------------------------------------------------|--------------------------|
| Sair Criar cartão temp                                              | orário Consu            | ultar cartões temporários                                                  | Alterar código secreto   |
| Criar cartão tempora                                                | ário                    |                                                                            |                          |
| Seleccione o tipo de cartão                                         | que pretende cr         | iar:                                                                       |                          |
| Cartão Compra                                                       | a<br>a única            | MB NET<br>1 ano, várias o<br>Cartão Com                                    | erciante                 |
| Validade até ao fim do mês seguinte à data<br>de criação do cartão. |                         | Validade até um máximo de 1 ano, a partir<br>da data de criação do cartão. |                          |
| Indicado para 1 compra aper                                         | nas.                    | Permite realizar várias co<br>seja no mesmo comerciar                      | mpras, desde que<br>nte. |
| Voltar atrás                                                        |                         |                                                                            |                          |

### Paypal

1. Dirija-se a www.paypal.com

2. Seleccione a opção "Criar conta" e de seguida "Conta Pessoal"

3. Preencha os seus dados no formulário

4. De seguida, seleccione a opção "Crédito" e depois, introduza os dados de acordo com o seu cartão de crédito (se possuir) ou com os do cartão temporário MBNet, criado nos passos anteriores.

5. Confirme os dados. A sua conta Paypal está criada.

#### Iniciar sessão Criar conta Crie uma conta PayPal - é grátis. Escolha entre dois tipos de conta: Conta Pessoal Faca compras no seu país e no resto do mundo a partir do seu computador ou dispositivo móvel - sempre sem partilhar as suas informações financeiras com os vendedores. **Conta Comercial** Aceite pagamentos e envie pedidos de faturação aos seus clientes. É mais fácil e mais seguro vender a qualquer pessoa, a qualquer hora e em qualquer lugar. Continuar Débito Crédito Número do cartão de crédito CSC -Data de validade Morada de faturação Editar Adicionar cartão Associarei o meu cartão mais tarde

## Indiegogo

1. Dirija-se a www.indiegogo.com

2. Seleccione a opção "Sign up" no canto superior direito

3. Preencha os seus dados de acordo com o formulário apresentado ou registe-se através do facebook, escolhendo essa opção a partir do botão apresentado

4. Dirija-se a http://igg.me/at/sebastianfrank

5. Seleccione a recompensa (perk) que pretende atribuir ao projeto

6. Confirme os dados e se pretende adicionar um contributo extra à recompensa que seleccionou

7. Introduza os seus dados da conta Paypal e efectue o pagamento

|                                                                                                    | <b>f</b> CONTINUE WITH FACEBOOK                                    |
|----------------------------------------------------------------------------------------------------|--------------------------------------------------------------------|
|                                                                                                    | No posts without your permission.                                  |
|                                                                                                    | Or sign up with email                                              |
|                                                                                                    | First Name                                                         |
|                                                                                                    | Last Name                                                          |
|                                                                                                    | Email                                                              |
|                                                                                                    | Password                                                           |
|                                                                                                    | Sign me up for the weekly newsletter                               |
|                                                                                                    | By signing up you agree to our Terms of Use and<br>Privacy Policy. |
| 1. CONTRIBUTE                                                                                                    | 2.PAY 3. SHARE                                                     |
| erk                                                                                                    |                                                                    |
| C20 EUR<br>Early Bird Change Perk<br>* Digital copy of FinnWars, with low<br>* Early Access to the game before<br>56 out of 500 claimed | rprice<br>He efficial luurch                                       |
| dditional Gift (optional)                                                                                                    |                                                                    |
| None                                                                                                    | C10 C25 C50 Custom                                                 |
|                                                                                                    |                                                                    |